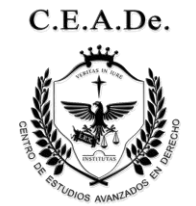

## **INSTRUCTIVO PARA EL INGRESO Y CURSADO UTILIZANDO EL AULA VIRTUAL CEADE.**

El siguiente instructivo proporciona brevemente los pasos necesarios para crear un ALUMNO en el aula virtual CEADE y posteriormente cursar una propuesta académica.

Existen tres pasos esenciales para comenzar con una propuesta Académica No Presencial en CEADE. La primera **(CREACIÓN DEL USUARIO)**, la realizas una única vez. La segunda (INSCRIPCIÓN), para cada curso. La **tercera (HABILITACIÓN)** nos corresponde a nosotros.

 <u>REGISTRARTE (Creación del Usuario)</u>: se crea por única vez, luego podrás ingresar con este USUARIO como alumno y, previo hacer el paso siguiente, cursar cualquiera de las propuestas vigentes. Para ello debes ingresar en el botón

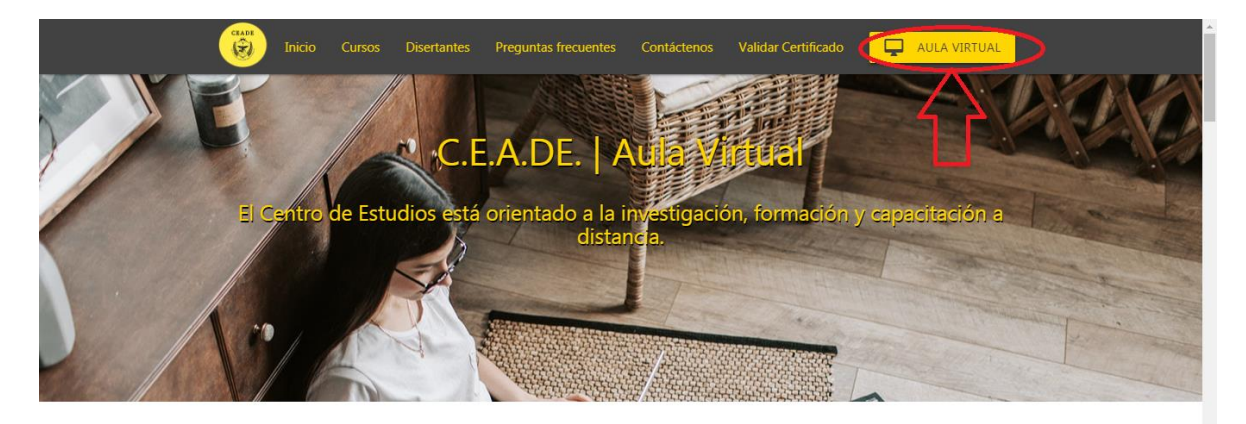

## Bienvenidos a nuestra Aula Virtual CEADE

Leer Instructivo del Aula Virtual

|                               | INGRESAR                                  | REGISTRARTE                                                                                                    |  |
|-------------------------------|-------------------------------------------|----------------------------------------------------------------------------------------------------|--|
| www.ceade.com.ar/#aulavirtual | Si te registraste o<br>propuesta. Si no t | contas con usuario, ingresa para disfrutar del cursado de nuestra<br>enes usuario, hace click en REGISTRARTE. Ante cualquier duda |  |

Luego, ingresar a una plantilla en la cual deberás completar los campos con los datos solicitados.

Nombre de Usuario EL USUARIO LO ELIGES VOS, DEBE SER CON CON LETRAS Y NÚMEROS.

| INGRESAR ECISTRATE CONDITION OF A CONDITION OF A CO |  |  |  |  |  |
|----------------------------------------------------------------------------------------------------|--|--|--|--|--|
|                                                                                                    |  |  |  |  |  |
|                                                                                                    |  |  |  |  |  |
|                                                                                                    |  |  |  |  |  |
|                                                                                                    |  |  |  |  |  |
| REGISTRARSE                                                                                                    |  |  |  |  |  |

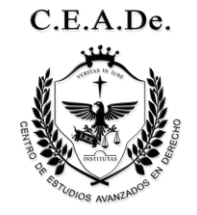

Luego de Registrarte como ALUMNO, en forma automática se habilita el mismo cuadro principal que ves cuando ingresas al aula. En el campo que dice usuario, ingresa el usuario que elegiste al registrarte, en el campo que dice contraseña, LA QUE FIGURA EN ROJO EN LA PARTE DE ARRIBA.

| Si te registras                  | ste o contas con usuario, ingresa para disfrutar del cursado de n                     | uestra |
|----------------------------------|---------------------------------------------------------------------------------------|--------|
| propuesta. Si<br>envía correo a  | I no tenes usuario, hace click en REGISTRARTE. Ante cualquier<br>a ceade@outlook.com. | duda   |
|                                  | Ingresar                                                                              |        |
| Escribí el usuario<br>CARLOS2334 | elegido al REGISTRARTE<br>42                                                          |        |
|                                  |                                                                                       |        |
|                                  |                                                                                       |        |
| Aquí la contra                   |                                                                                       |        |
|                                  |                                                                                       |        |
|                                  | INGRESAR                                                                              |        |
|                                  |                                                                                       |        |
|                                  | Olvido su contraseña                                                                  |        |
|                                  |                                                                                       |        |
| _                                |                                                                                       |        |

Antes de inscribirte al curso que desees, deberás completar tu PERFIL, ingresando al menú PERFIL ubicado en la barra superior. LOS DATOS DE PERFIL NOS PERMITEN COMUNICARNOS CONTIGO Y CONFECCIONAR EL CERTIFICADO AL FINALIZAR el cursado de la propuesta.

|                     |             |                        |                    |          | Perfil |   |         |
|---------------------|-------------|------------------------|--------------------|----------|--------|---|---------|
| Gabriel Tiengo      | Actividad P | erfil Estado de Cuenta |                    |          |        | ( | ∎ Salir |
| Mis Cursos          |             | C                      | )atos              | Perso    | nales  |   |         |
| Inscribirse a Curso |             | Nombre:                | Gabriel            |          |        |   |         |
|                     |             | Apellido:              | Tiengo             |          |        |   |         |
|                     |             | Nro Doc:               | 1                  |          |        | ٥ |         |
|                     |             | Nro Cel:               | gabw@botmail.com   |          |        |   |         |
|                     |             | Contraseña:            | 3003@11011101.0011 |          |        |   |         |
|                     |             | Confirmar Contraseña:  |                    |          |        |   |         |
|                     |             |                        | Guardar Cambios    | Cancelar |        |   |         |
|                     |             |                        |                    |          |        |   |         |

Además de tus datos, el aula solicita una contraseña a tu elección, ya que la que te proporcionan al comenzar es momentánea. **RECUERDA ANOTAR LA CONTRASEÑA**.

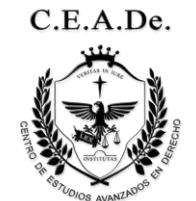

2) Inscripción a Curso: una vez que creaste el USUARIO/ALUMNO, y luego de actualizar tu perfil (incluyendo una foto de perfil) GUARDAR CAMBIOS, debes ingresar e inscribirte a la propuesta que deseas cursar. Este paso deberás realizarlo para cada curso en el cual desees acompañarnos, ingresando al menú Inscribirse a Curso que está en la barra amarilla lateral, debajo de Mis Cursos. Luego, seleccionas el curso y te inscribes.

| Gabriel Tiengo                    | Actividad | Perfil | Estado de Cuenta                |                                                    | 🕞 Salir |
|-----------------------------------|-----------|--------|---------------------------------|----------------------------------------------------|---------|
| Mis Cursos<br>Inscribirse a Curso | C         | Inso   | cribir Curso<br>os disponibles: | DIPLOMATURA EN JURISPRUDENCIA PENAL •<br>Inscribir |         |
|                                   |           |        |                                 | Autogestion CEADe<br>Edicion 2016                  |         |

Acabas de cumplir con todos los pasos obligatorios para cursar.

| Gabriel Tiengo      | Actividad Perfil Estado de Cuenta C• Sa                                          | lir |
|---------------------|----------------------------------------------------------------------------------|-----|
|                     | 3                                                                                |     |
| Mis Cursos          |                                                                                  |     |
| Inscribirse a Curso | Inscribir Curso                                                                  |     |
|                     | cursos disponibles:                                                              |     |
|                     | Su inscripción al curso ha sido exitosa. X<br>En breve se habilitará el cursado. |     |
|                     | DIPLOMATURA EN JURISPRUDENCIA PENAL 💌                                            |     |
|                     | Inscribir                                                                        |     |
|                     |                                                                                  |     |
|                     | Autogestion CEADe<br>Edicion 2016                                                |     |

3) <u>Alta en grupo de Cursado:</u> ya creaste el USUARIO/ALUMNO, cargaste tu PERFIL y te INSCRIBISTE en el curso que deseas, tendrás que esperar la HABILITACIÓN a cursado que se da junto A LA ALTA DE GRUPO, lo cual te notificaremos por correo electrónico. Luego, en la misma dirección <u>http://www.ceade.com.ar</u> ingresas con tu usuario y contraseña y podrás acceder al curso y al módulo habilitado con su material y actividad correspondiente.

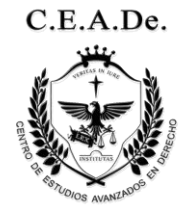

## YA PUEDES CURSAR!!!!

Luego que te habilitemos, salí, volvé a ingresar con usuario y contraseña y tendrás la propuesta a la izquierda, hace click y podrás iniciar con el cursado de los distintos módulos, de a uno.

| C.E.A.De.                                                                                                    | El Título Preliminar del Nuevo Código Civil y su<br>Dr. Claudio Maquieira | u importancia.                     | ~         |
|----------------------------------------------------------------------------------------------------|---------------------------------------------------------------------------|------------------------------------|-----------|
| Curso Actual<br>DIPLOMATURA PARTE 1 NUEV<br>CÓDIGO CIVIL<br>Modulos<br>Modulo 1 publico<br>MATERIAL<br>Introducción al Módulo 1<br>MATERIAL | Dr. Claudio                                                               |                                    |           |
| CLASE<br>Diserta Dr. Claudio Maquieira                                                                                                    | ounde, opponiation of neero ounge of n. raite n.                          |                                    |           |
| ACTIVIDAD<br>Calificar las afirmaciones en V o F<br>Nueva Actividad                                                                         | ,                                                                         | Aula Virtual CEADe<br>Edicion 2016 | C.E.A.De. |

## **IMPORTANTE:**

Recuerda anotar en papel (no sólo en tu celular) tanto el USUARIO como la CONTRSEÑA. Pueden utilizar la opción de recupero de contraseña en caso de no recordarla.

No te registres más de una vez con el mismo correo electrónico, el sistema no lo permitirá y tendrás inconvenientes con la plataforma virtual.

Utiliza siempre la misma dirección de correo, en lo posible que sea de tu uso frecuente y no oficial o de organismos estatales.

El material pueden leer desde el visor de la página, o bajarlo a su computadora; para descargarlo, hay un icono en la parte superior del visor.

EL NOMBRE DE TU USUARIO, ES EL UTILIZADO PARA CONFECCIONAR EL CERTIFICADO FINAL, NINGÚN OTRO PROPOCIONADO EN INSTANCIAS ANTERIORES O POSTERIORES.